## How to retrieve ESY Progress Monitoring forms from the Filemaker database

Go to Online Forms and open ESY Progress Monitoring to get to the page below.

Select the "Search database by Individual Student"

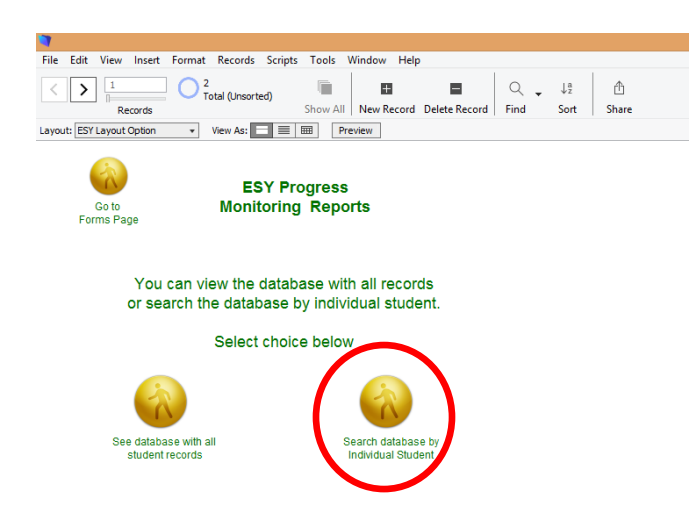

Click on blue drop down arrow and select your student. Then select "Record"

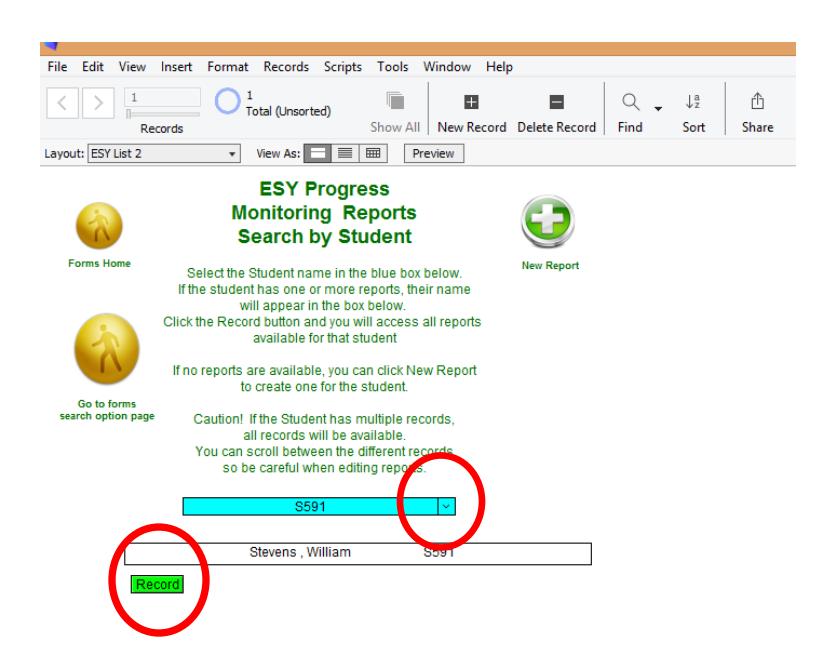

This will open the ESY Progress Report for your student. You can then arrow through all of the reports by using the arrows in the top left corner.

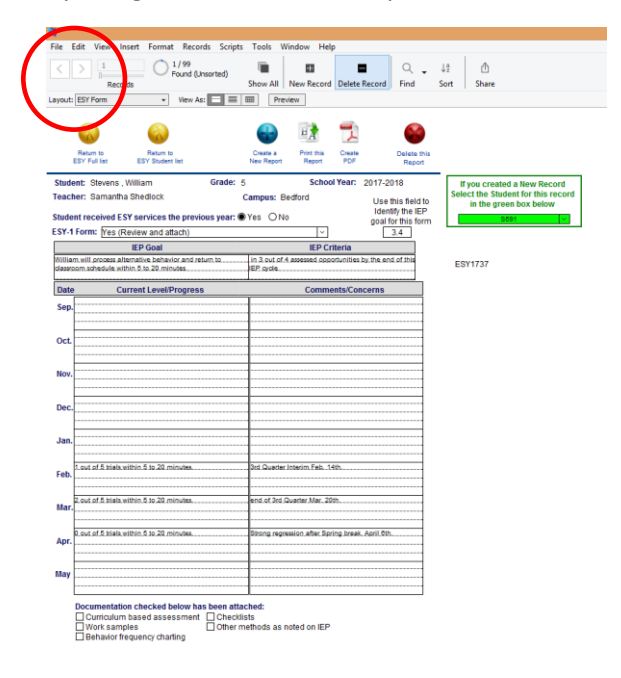

If you do not see your report, you can click on the "Show All Records" in the Records dropdown box and you will then be able to scroll through all of the ESY Progress Records using the arrows in the top left corner. The higher the record number, the more recent it was created.

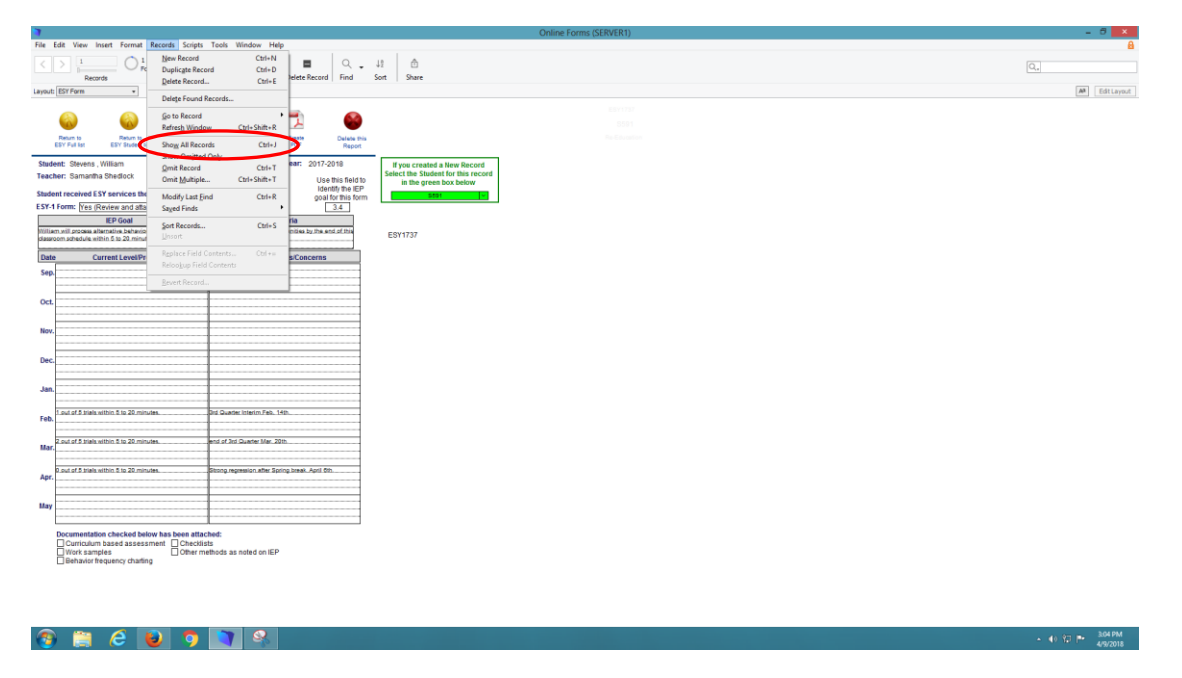